## Wi-Fi Adapter and HMI Operation

## **Table of Contents**

| Section                                                                                                    | Page                       |
|----------------------------------------------------------------------------------------------------|----------------------------|
| Introduction<br>Qualified Persons                                                                                                 | 2<br>2<br>2<br>2<br>3<br>3 |
| Safety Information<br>Understanding Safety-Alert Messages<br>Following Safety Instructions<br>Replacement Instructions and Labels | 4<br>4<br>4                |
| Getting Started<br>Purpose                                                                                                    | 5                          |
| Installation<br>Installing the Micro-AT Control HMI Application<br>Software                                                       | 6                          |

| Section                                                                                     | Page         |
|---------------------------------------------------------------------------------------------|--------------|
| Components<br>Wi-Fi Adapter Kit                                                             | 8            |
| Operation                                                                                   |              |
| Charging the Wi-Fi Adapter<br>Connecting the Wi-Fi Adapter to the                           | 9            |
| Micro-AT Control<br>Connecting a PC to the HMI Application via the                          | 11           |
| Wi-Fi Adapter                                                                               | 14           |
| Navigating the Micro-AT Control HMI Application<br>Disconnecting the Wi-Fi Adapter from the | 17           |
| Micro-AT Control                                                                            | . 24<br>. 25 |
| Appendix A                                                                                  | . 26         |
| Appendix B                                                                                  | . 28         |
| Appendix C                                                                                  | . 30         |

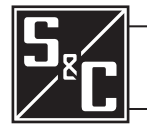

| Qualified Persons                                      |                                                                                                    |
|--------------------------------------------------------|----------------------------------------------------------------------------------------------------|
|                                                        | The equipment covered by this publication must be installed, operated, and maintained by qualified persons who are knowledgeable in the installation, operation, and maintenance of substation and overhead electric power transmission and distribution equipment along with the associated hazards. A qualified person is someone who is trained and competent in:                                                                                                    |
|                                                        | <ul> <li>The skills and techniques necessary to distinguish exposed live parts from nonlive<br/>parts of electrical equipment</li> </ul>                                                                                                    |
|                                                        | The skills and techniques necessary to determine the proper approach distances corresponding to the voltages to which the qualified person will be exposed                                                                                                    |
|                                                        | <ul> <li>The proper use of the special precautionary techniques, personal protective<br/>equipment, insulating and shielding materials, and insulated tools for working on<br/>or near exposed energized parts of electrical equipment</li> </ul>                                                                                                    |
|                                                        | These instructions are intended <b>ONLY</b> for such qualified persons. They are not intended to be a substitute for adequate training and experience in safety procedures for this type of equipment.                                                                                                    |
| Read this                                              | NOTICE                                                                                                    |
| Instruction Sheet                                      | Thoroughly and carefully read this instruction sheet and all materials included in the product's S&C Instruction Handbook before installing or operating your Micro-AT Source-Transfer Control HMI and Wi-Fi Adapter. Be familiar with the Safety Information on page 4. The latest version of this publication is available online in PDF format at sandc.com/en/support/product-literature/. In addition, please                                                                                                    |
|                                                        | familiarize yourself with Instruction Sheet 515-500, "S&C Micro-AT Source Transfer Controls: <i>Field Programming and Operation</i> ."                                                                                                    |
| Retain this<br>Instruction Sheet                       | familiarize yourself with Instruction Sheet 515-500, "S&C Micro-AT Source Transfer<br>Controls: <i>Field Programming and Operation</i> ."<br>This instruction sheet is a permanent part of your Micro-AT Source-Transfer Control.<br>Retain this instruction sheet in a location where you can easily retrieve and refer to this<br>publication.                                                                                                    |
| Retain this<br>Instruction Sheet<br>Proper Application | familiarize yourself with Instruction Sheet 515-500, "S&C Micro-AT Source Transfer<br>Controls: <i>Field Programming and Operation</i> ."<br>This instruction sheet is a permanent part of your Micro-AT Source-Transfer Control.<br>Retain this instruction sheet in a location where you can easily retrieve and refer to this<br>publication.<br><b>WARNING</b>                                                                                                    |
| Retain this<br>Instruction Sheet<br>Proper Application | familiarize yourself with Instruction Sheet 515-500, "S&C Micro-AT Source Transfer<br>Controls: <i>Field Programming and Operation</i> ."<br>This instruction sheet is a permanent part of your Micro-AT Source-Transfer Control.<br>Retain this instruction sheet in a location where you can easily retrieve and refer to this<br>publication.<br><b>WARNING</b><br>The equipment in this publication must be selected for a specific application. The<br>application must be within the ratings furnished for the equipment. |

Physical security of the Micro-AT control and its accessories is essential to prevent unauthorized access.

The adapter should only remain connected to the Micro-AT control for the duration of the user's administrative session. Failure to do so can result in unauthorized access of the Micro-AT control.

The backup data for the Micro-AT control should be stored in a secure location to prevent unauthorized modification.

| Warranty                   | The warranty and/or obligations described in S&C's standard conditions of sale, as set<br>forth in Price Sheet 150, plus any special warranty provisions, as set forth in the applicable<br>product-line specification bulletin, are exclusive. The remedies provided in the former<br>for breach of these warranties shall constitute the immediate purchaser's or end user's<br>exclusive remedy and a fulfillment of all seller's liability. In no event shall the seller's<br>liability to the immediate purchaser or end user exceed the price of the specific product<br>that gives rise to the immediate purchaser's or end user's claim. All other warranties,<br>whether express or implied or arising by operation of law, course of dealing, usage of<br>trade or otherwise, are excluded. The only warranties are those stated in Price Sheet 150,<br>and THERE ARE NO EXPRESS OR IMPLIED WARRANTIES OF MERCHANTABILITY<br>OR FITNESS FOR A PARTICULAR PURPOSE. ANY EXPRESS WARRANTY OR OTHER<br>OBLIGATION PROVIDED IN PRICE SHEET 150 IS GRANTED ONLY TO THE IMMEDIATE<br>PURCHASER AND END USER, AS DEFINED THEREIN. OTHER THAN AN END USER,<br>NO REMOTE PURCHASER MAY RELY ON ANY AFFIRMATION OF FACT OR PROMISE<br>THAT RELATES TO THE GOODS DESCRIBED HEREIN, ANY DESCRIPTION THAT<br>RELATES TO THE GOODS, OR ANY REMEDIAL PROMISE INCLUDED IN PRICE<br>SHEET 150. |
|----------------------------|----------------------------------------------------------------------------------------------------|
| Warranty<br>Qualifications | The seller's standard warranty does not apply to components not manufactured by S&C that are supplied and installed by the purchaser or to the ability of the seller's equipment to work with such components.                                                                                                    |

## Understanding Safety-Alert Messages

Several types of safety-alert messages may appear throughout this instruction sheet as well as on labels and tags attached to your Micro-AT Source-Transfer Control and Wi-Fi Adapter. Familiarize yourself with these types of messages and the importance of these signal words:

## 

"DANGER" identifies the most serious and immediate hazards that will likely result in serious personal injury or death if instructions, including recommended precautions, are not followed.

## 

"WARNING" identifies hazards or unsafe practices that can result in serious personal injury or death if instructions, including recommended precautions, are not followed.

## 

"CAUTION" identifies hazards or unsafe practices that can result in minor personal injury if instructions, including recommended precautions, are not followed.

## NOTICE

*"NOTICE"* identifies important procedures or requirements that can result in product or property damage if instructions are not followed.

## Following Safety Instructions

If you do not understand any portion of this instruction sheet and need assistance, contact your nearest S&C Sales Office or S&C Authorized Distributor. Their telephone numbers are listed on S&C's website **sandc.com**, or call the S&C Global Support and Monitoring Center at 1-888-762-1100.

| NOTI                                                                                                    | ICE |
|----------------------------------------------------------------------------------------------------|-----|
| Read this instruction sheet thoroughly and<br>carefully before installing your Micro-AT<br>Source Transfer Control Wi-Fi Adapter<br>and HMI. |     |

## Replacement Instructions and Labels

If additional copies of this instruction sheet are needed, contact your nearest S&C Sales Office, S&C Authorized Distributor, S&C Headquarters, or S&C Electric Canada Ltd.

It is important that any missing, damaged, or faded labels on the equipment be replaced immediately. Replacement labels are available by contacting your nearest S&C Sales Office, S&C Authorized Distributor, S&C Headquarters, or S&C Electric Canada Ltd.

#### Purpose

The purpose of this document is to instruct users how to install and operate the Human Machine Interface (HMI) software used to control the Micro-AT Source Transfer Control. In addition, instructions to install and operate the Wi-Fi adapter are provided to enable the local user to wirelessly connect to the Micro-AT control.

**Note:** For Micro-AT control programming and operating instructions, refer to Instruction Sheet 515-500, "S&C Micro-AT Source Transfer Controls: *Field Programming and Operation*."

Installing the Micro-AT Control HMI Application Software Complete the following steps to install the Micro-AT control HMI application software:

**STEP 1.** Locate the following items needed to install and set up the Micro-AT control HMI application software:

1. A personal computer (PC) with a Microsoft® Windows® 7 or 10 64-bit operating system

- 2. Internet access to **sandc.com**
- **STEP 2.** Go to **sandc.com/en/support/sc-customer-portal/** to download the Micro-AT control HMI application software installer.

**Note:** The latest versions of the Micro-AT control HMI application software are posted at **sandc.com/en/support/sc-customer-portal/**.

**STEP 3.** Launch the installer file **MAT\_HMI\_installer\_signed.exe**. See Figure 1.

| 疑 Setup - Micro-AT HMI App                                                                  | _              |        | ×     |
|---------------------------------------------------------------------------------------------|----------------|--------|-------|
| Select Additional Tasks<br>Which additional tasks should be performed?                      |                |        | Ð     |
| Select the additional tasks you would like Setup to perform while HMI App, then click Next. | installing Mic | cro-AT |       |
| Additional shortcuts:                                                                       |                |        |       |
| Create a <u>d</u> esktop shortcut                                                           |                |        |       |
|                                                                                             |                |        |       |
|                                                                                             |                |        |       |
|                                                                                             | <u>N</u> ext > | Ca     | ancel |

Figure 1. The screen to execute the HMI installer.

- **STEP 4.** Click the **Next** button through the screens. As a default, the program will be installed under the **C:\Program Files (x86)\MAT\_HMI** and will add a shortcut icon in the Programs folder under the **Start** menu. These settings can be changed, if desired.
- **STEP 5.** Click the **Install** button to install the Micro-AT control HMI application software. See Figure 2(a) and (b).

| 8                                                                          |                  |                 |                |        |   |
|----------------------------------------------------------------------------|------------------|-----------------|----------------|--------|---|
| 🌃 Setup - Micro-AT HMI App                                                 |                  |                 | _              |        | × |
| Ready to Install<br>Setup is now ready to begin in                         | stalling Micro-A | T HMI App on y  | your computer. |        | 2 |
| Click Install to continue with th                                          | e installation.  |                 |                |        |   |
| (a)                                                                        | [                | < Back          | Install        | Cancel |   |
| Setup - Micro-AT HMI App<br>Installing<br>Please wait while Setup installs | Micro-AT HMI /   | App on your cor | —<br>mputer.   | ×      | Z |
| Extracting files<br>C:\Program Files (x86)\MAT_HI                          | MI\resources.p   | ak              |                |        |   |
|                                                                            |                  |                 |                |        |   |
| (b)                                                                        |                  |                 |                | Cancel | ] |
|                                                                            |                  |                 |                |        |   |

Figure 2. The screens to install the HMI application software.

## Wi-Fi Adapter Kit

The Wi-Fi Adapter kit enables Wi-Fi connection to the Windows 7 or 10 64-bit operation system platform. To install the adapter to the Micro-AT control, the following items (as shown in Figure 3) are needed:

- 1. A Wi-Fi adapter
- 2. USB-serial cable (blue)
- 3. Micro-USB charging cable (white)
- 4. An RJ45-to-DB9 connector

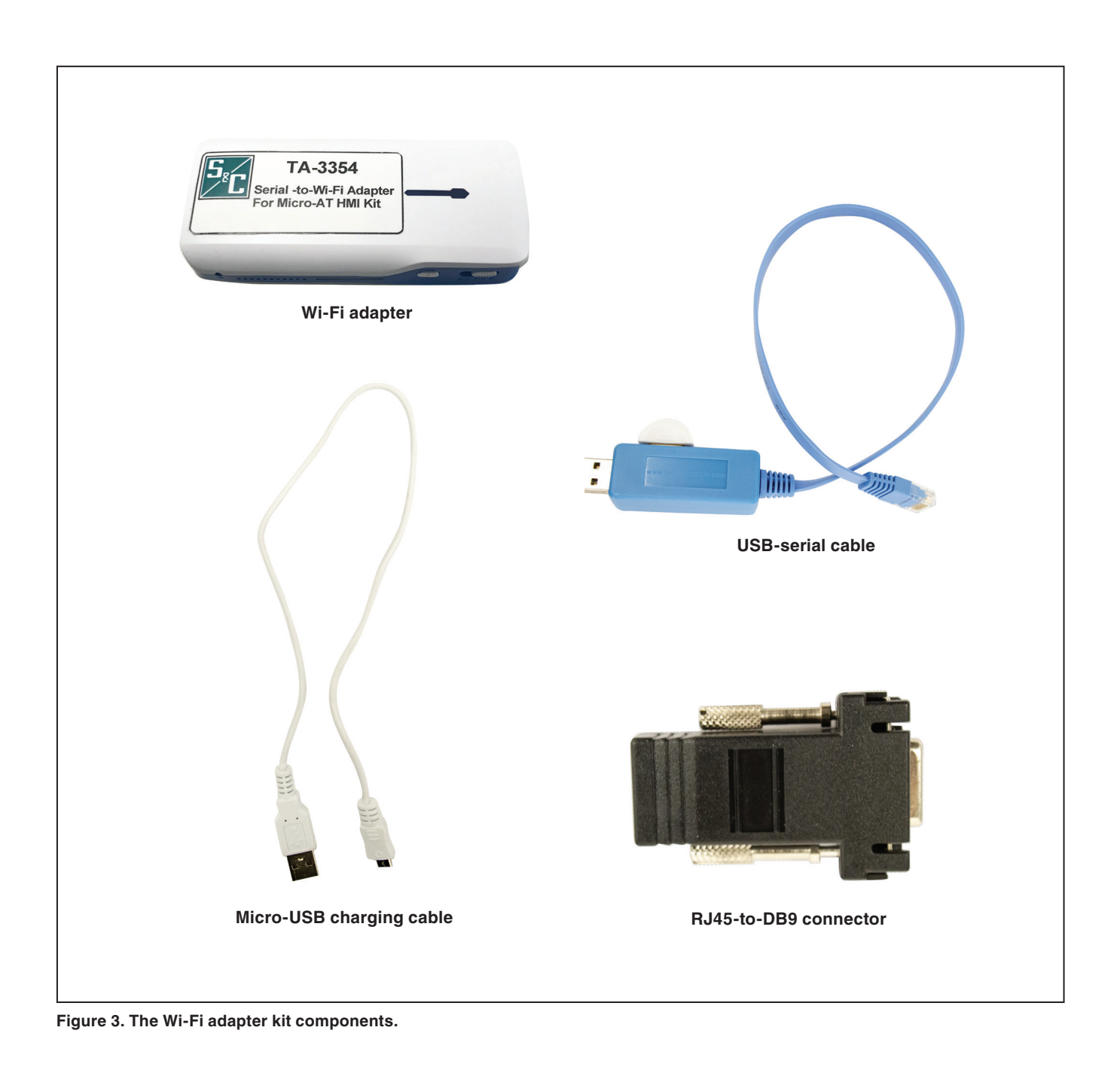

### Charging the Wi-Fi Adapter

## NOTICE

Before proceeding, refer to Quick-Start Programming Instruction Sheet 515-530 or to Instruction Sheets 515-500 or 515-600 for instructions on field-programming and operation of the Micro-AT Source-Transfer Control.

Complete the following steps to charge the Wi-Fi adapter:

**STEP 1.** Make sure the Wi-Fi adapter slider switch is in the **Off** position (**Power** button symbol to the far left). See Figure 4.

## NOTICE

Do not use the  ${\bf C}$  position on the slider switch to charge the Wi-Fi adapter. This feature is used to charge other devices.

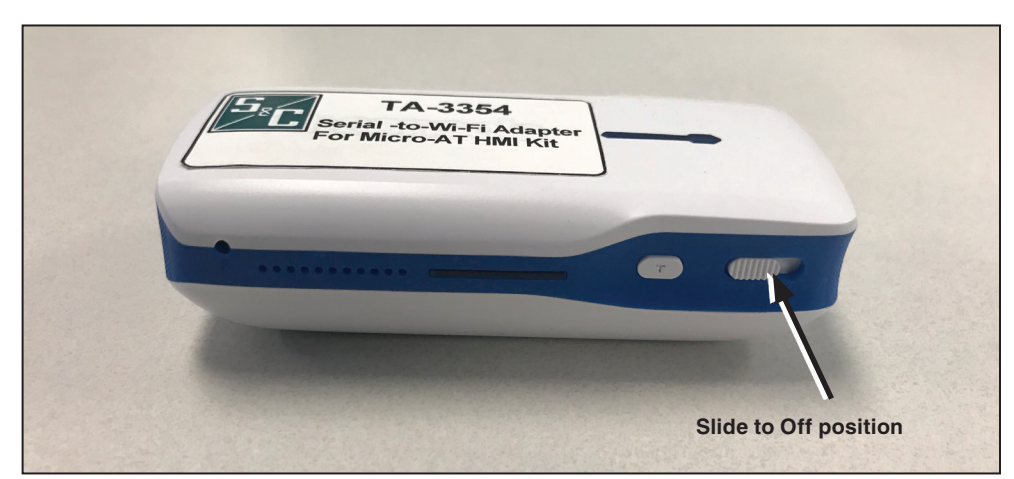

Figure 4. The adapter in the Off position.

**STEP 2.** Connect the supplied micro-USB charging cable to the PC's USB port and the micro-USB end of the cable to the micro-USB port on the Wi-Fi adapter. A blue light by the adapter micro-USB port will turn on, indicating the adapter is charging. Full charging takes about 45 minutes. See Figure 5.

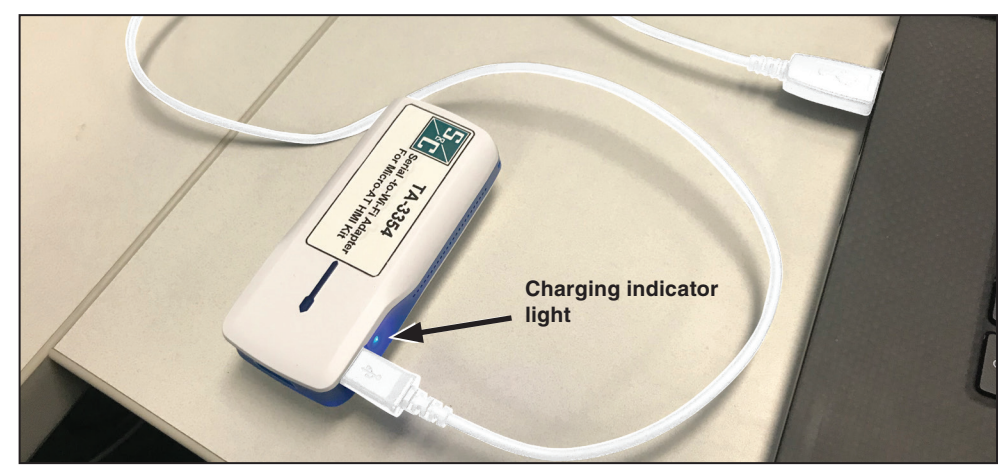

Figure 5. Charging the adapter.

**STEP 3.** To verify the power level, press the **T** tester button next to the slider switch. Three (or four, depending on the model) blue indicator lights should appear when the unit is fully charged (4-5 hours of runtime). See Figure 6.

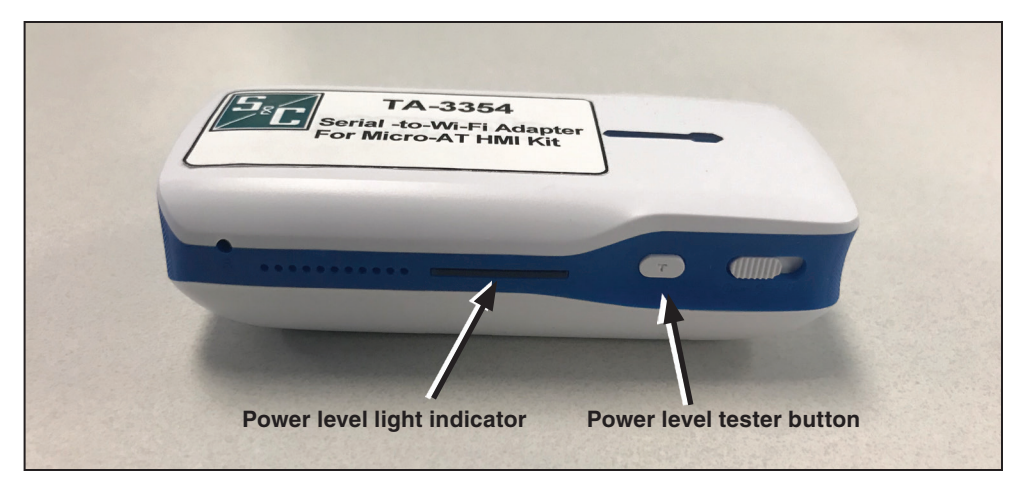

Figure 6. The light indicator and testing button used when verifying the adapter's power level.

**STEP 4.** Remove the micro-USB cable when charging is complete.

Connecting the Wi-Fi Adapter to the Micro-AT Control

## NOTICE

Use the Wi-Fi adapter for limited Wi-Fi connectivity on a temporary basis. The device is not intended for use with equipment other than the Micro-AT control Wi-Fi connection. Use with other equipment is at the user's own risk.

Complete these steps to connect the adapter to the Micro-AT control:

STEP 1. Power up the Wi-Fi adapter by moving the slider switch to the R position. See Figure 7(a). The device takes about 20 seconds to boot. The light on the top will transition from red to blinking blue. See Figure 7(b) and (c). When the light has been blinking blue for about 10 seconds, the device is fully operational.

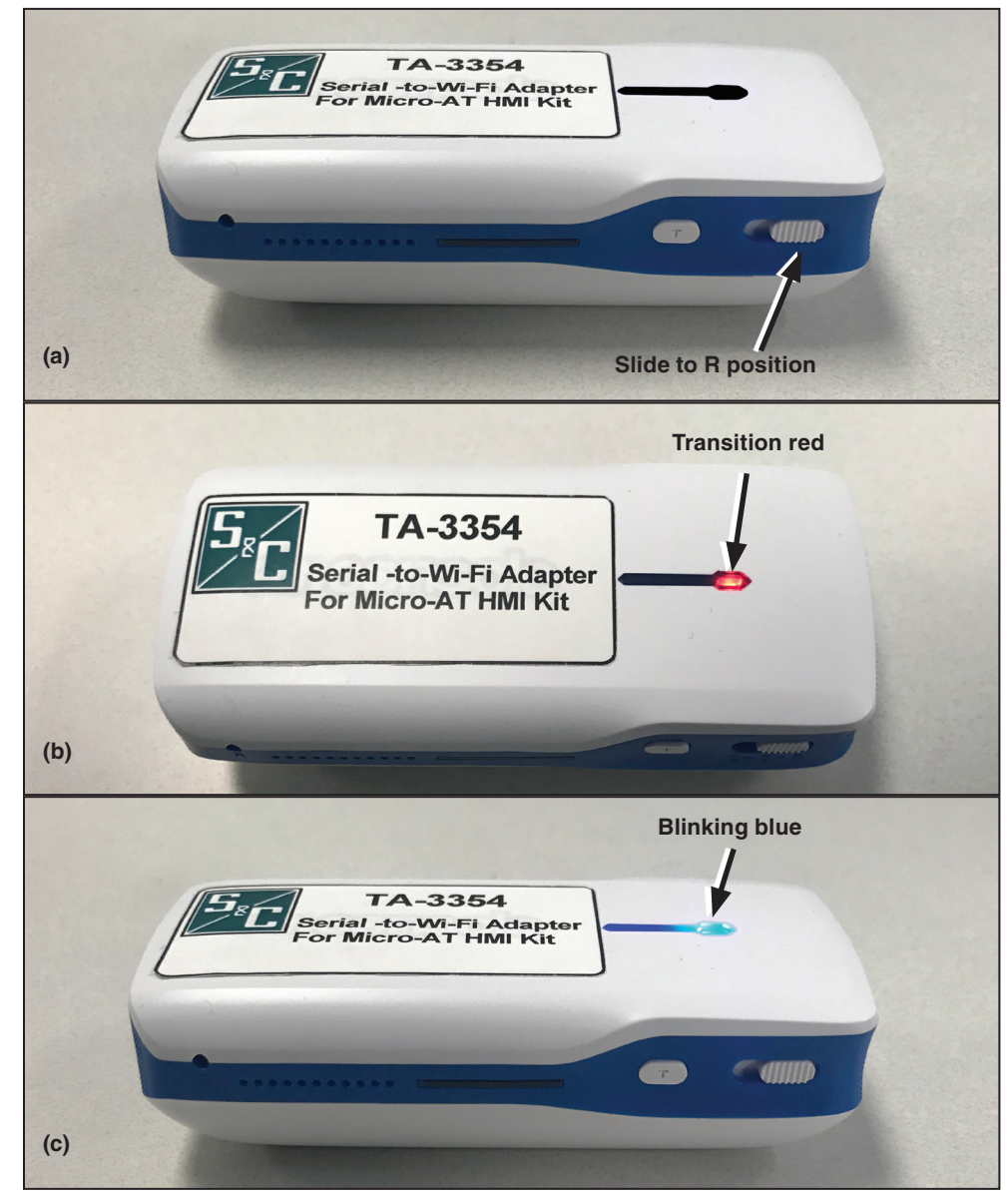

Figure 7. Powering up the adapter for operation.

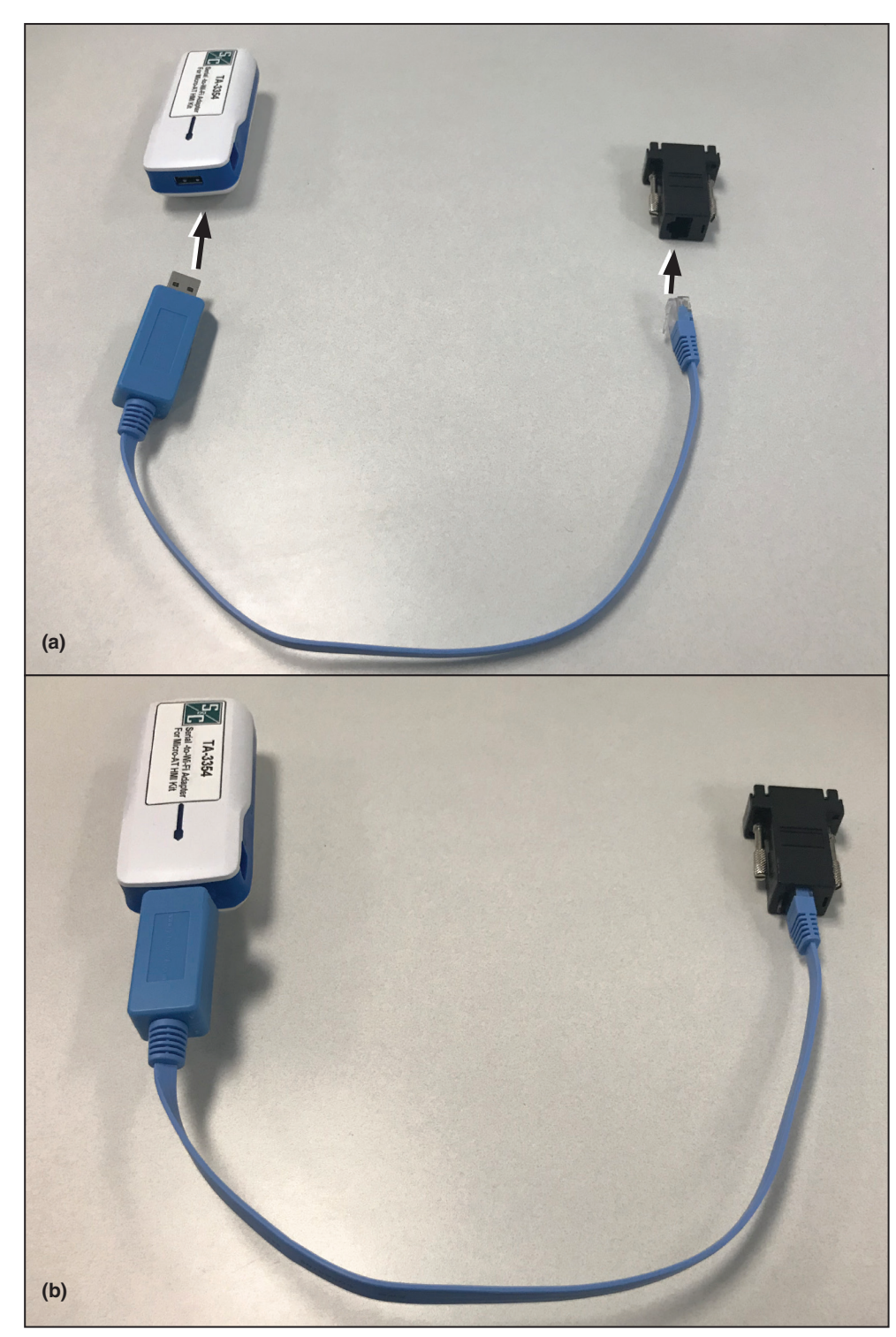

**STEP 2.** Connect the supplied blue RJ45 serial cable to the USB port on the Wi-Fi adapter. See Figure 8(a). Also connect the RJ45 end to the RJ45-to-DB9 connector. See Figure 8(b).

Figure 8. Connecting the RJ45 cable (blue cable) to the Wi-Fi adapter and the RJ45-to-DB9 connector.

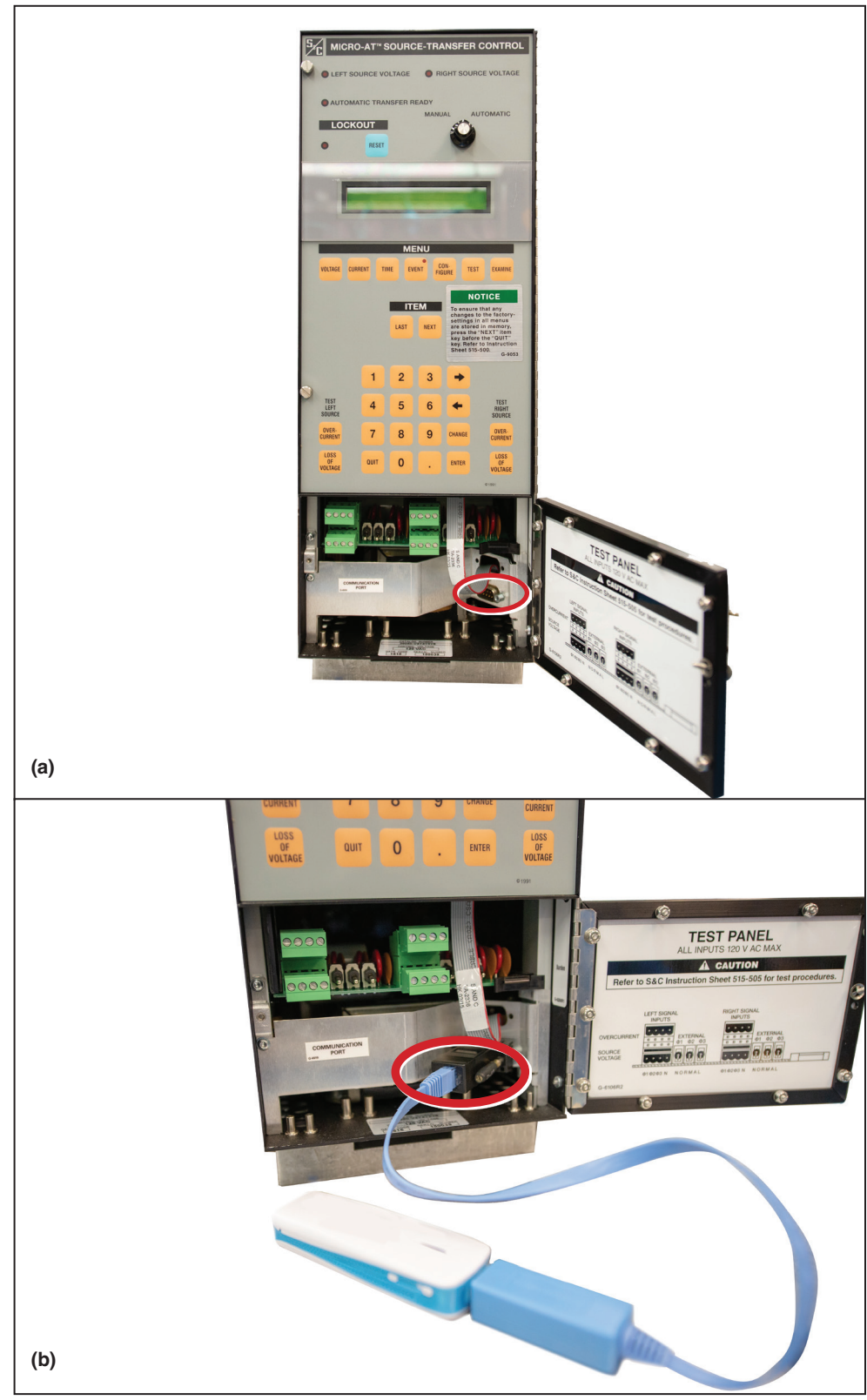

**STEP 3.** Connect the DB9 connector end of the RJ45-to-DB9 connector into the serial port of the Micro-AT control communication port. See Figures 9(a) and 9(b).

Figure 9. Connecting the RJ45-to-DB9 connector to the serial port of the Micro-AT control.

## Connecting a PC to the HMI Application via the Wi-Fi Adapter

Follow these steps to connect a computer to the Wi-Fi adapter:

**STEP 4.** After turning on the Wi-Fi adapter and physically connecting it to the Micro-AT control, join a computer to the wireless network containing the name Airconsole-XX. See Figure 10 for an example.

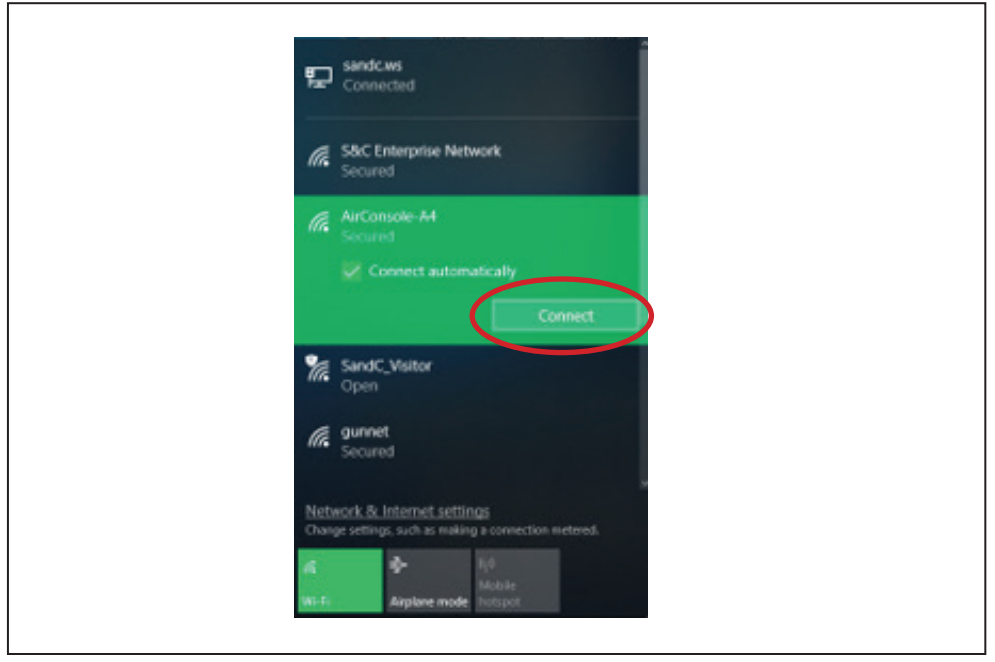

Figure 10. Connecting to the Wi-Fi adapter.

**STEP 5.** If prompted to enter a network password, it can be found on the back of the device. A message may come up indicating limited connectivity. This is expected because the device is not providing an Internet connection to the computer. Wait until the computer indicates a connection to the network.

**STEP 6.** Launch the Micro-AT control HMI application by double-clicking on the HMI application icon. See Figure 11(a). The application can also be launched from the list of programs under the Start menu. See Figure 11(b).

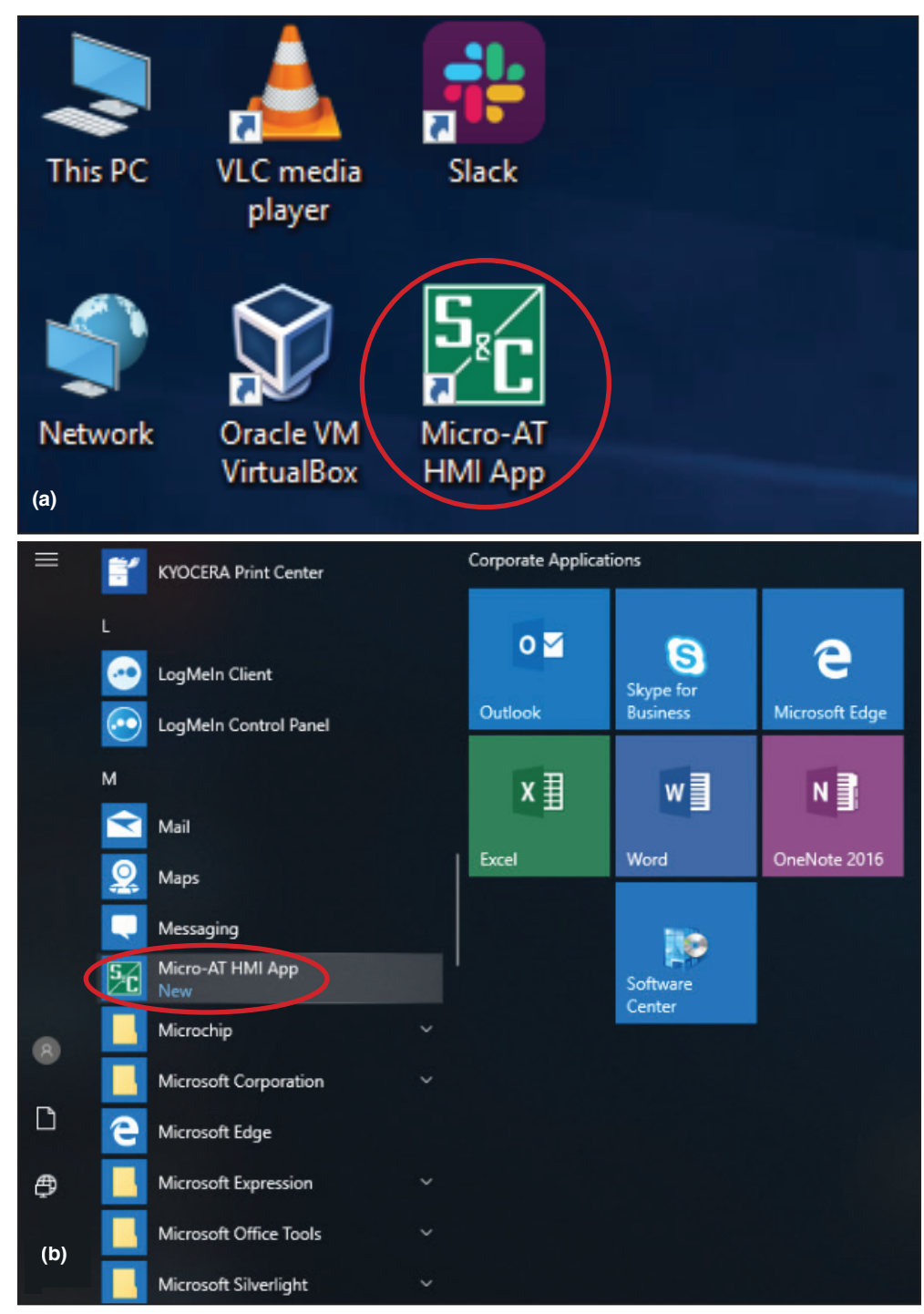

Figure 11. The HMI application.

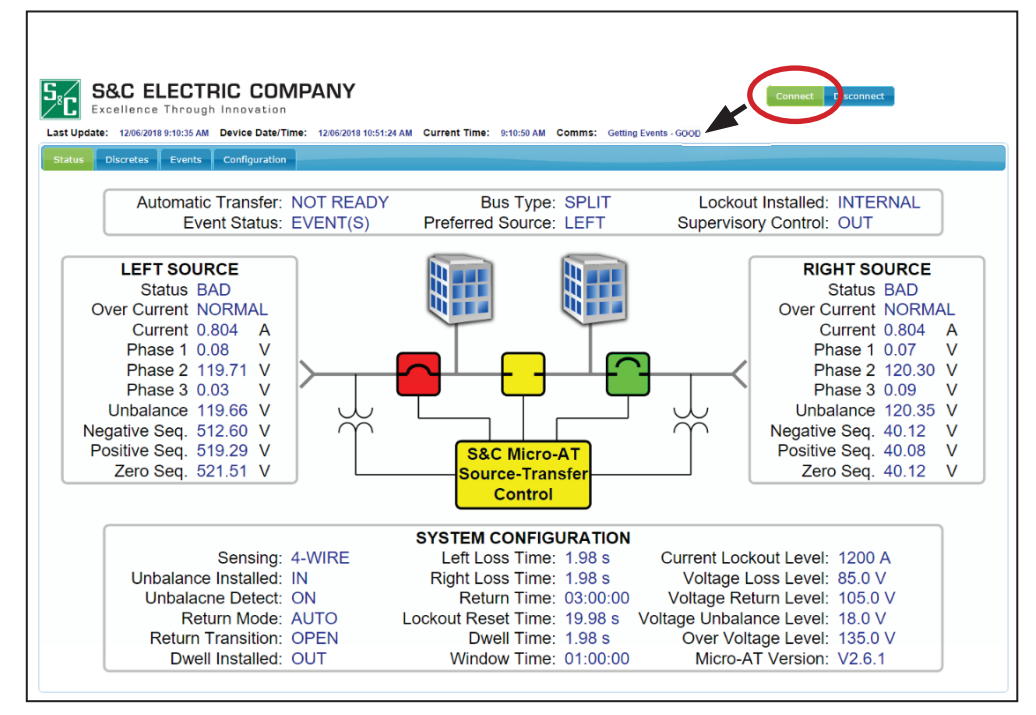

**STEP 7.** Click the **Connect** button located at the top-right side of the screen. Verify the message of "GOOD" in the **Comms** field appears. See Figure 12.

Figure 12. Click on the Connect button to connect to the Micro-AT control and verify the connection is good through the Comms field.

If there is no connection to the HMI application, the computer has not finished or had trouble connecting to the wireless network. If this occurs, disconnect from the wireless network ID (if it reads there's a connection) and repeat Steps 1 through 4 on pages 11 through 14.

When connected, the software will collect status and immediately begin downloading all the events recorded and stored within the unit. While downloading events, the software will not maintain real-time status with the Micro-AT control. When all events have been retrieved, the software will resume collecting status every 3 to 4 seconds and collect any new events as they occur.

**Note:** The HMI is designed to connect to the Wi-Fi adapter device. IP communication by default uses address 192.168.10.1 and TCP port 8080.

Data shown on the HMI may be slightly different from the readings on the Micro-AT control LCD screen due to data transfer delay. Refer to the LCD screen on the Micro-AT control for the latest reading.

## Navigating the Micro-AT Control HMI Application

**Note:** The definitions of the terms and parameters stated in the HMI application can be found in Instruction Sheet 515-500, "S&C Micro-AT Source Transfer Controls: *Field Programming and Operation*."

#### **Status Screen**

When the application is launched, the software Status screen will open. See Figure 13.

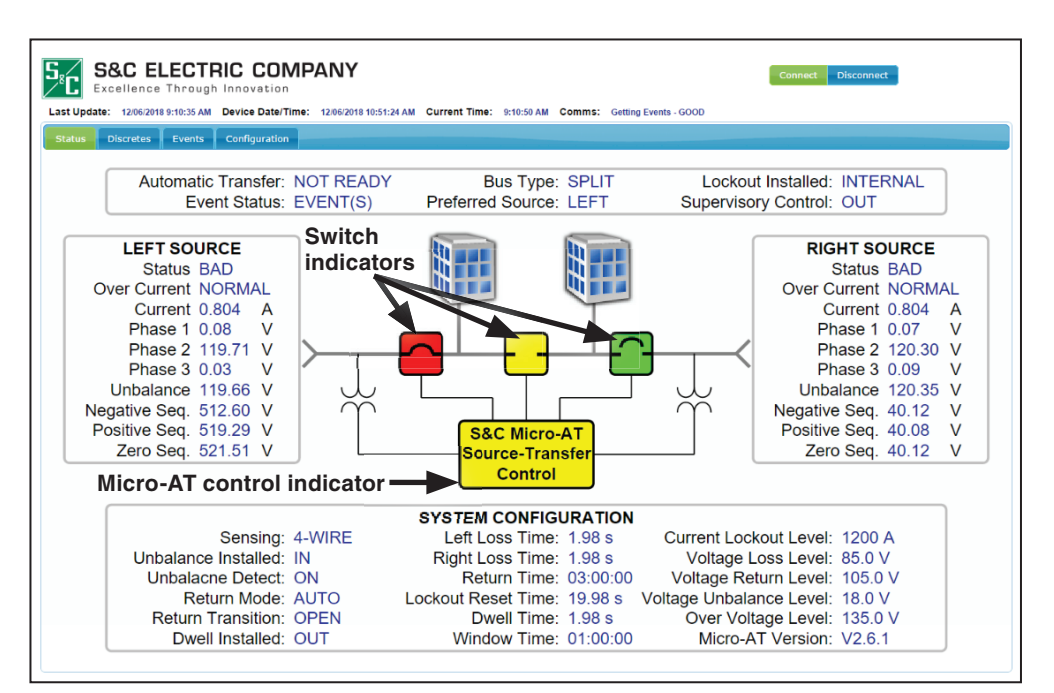

Figure 13. The Status screen.

This screen shows the general state of the system and the sources the Micro-AT control is controlling. To ensure the software is connected to the system, click on the **Connect** button and make sure it is highlighted green.

There are color indicators to show the status of the switches and the Micro-AT control. See Table 1 for the switch color indicators and Table 2 for the Micro-AT control color indicators.

## Table 1. Color indicators for switches

| Color Indicator | Switch Status           |
|-----------------|-------------------------|
| Red             | Closed                  |
| Green           | Open                    |
| Yellow          | Conflicted or Decoupled |
| Gray            | Unknown                 |

# Table 2. Color indicators for the Micro-AT control

| Color Indicator | Micro-AT Control Status |
|-----------------|-------------------------|
| White           | Ready                   |
| Yellow          | Not Ready               |
| Gray            | Unknown                 |

#### **Discretes Screen**

The *Discretes* screen shows the status of the binary points. If a parameter is active, a blue indicator will be shown next to the parameter. See Figure 14.

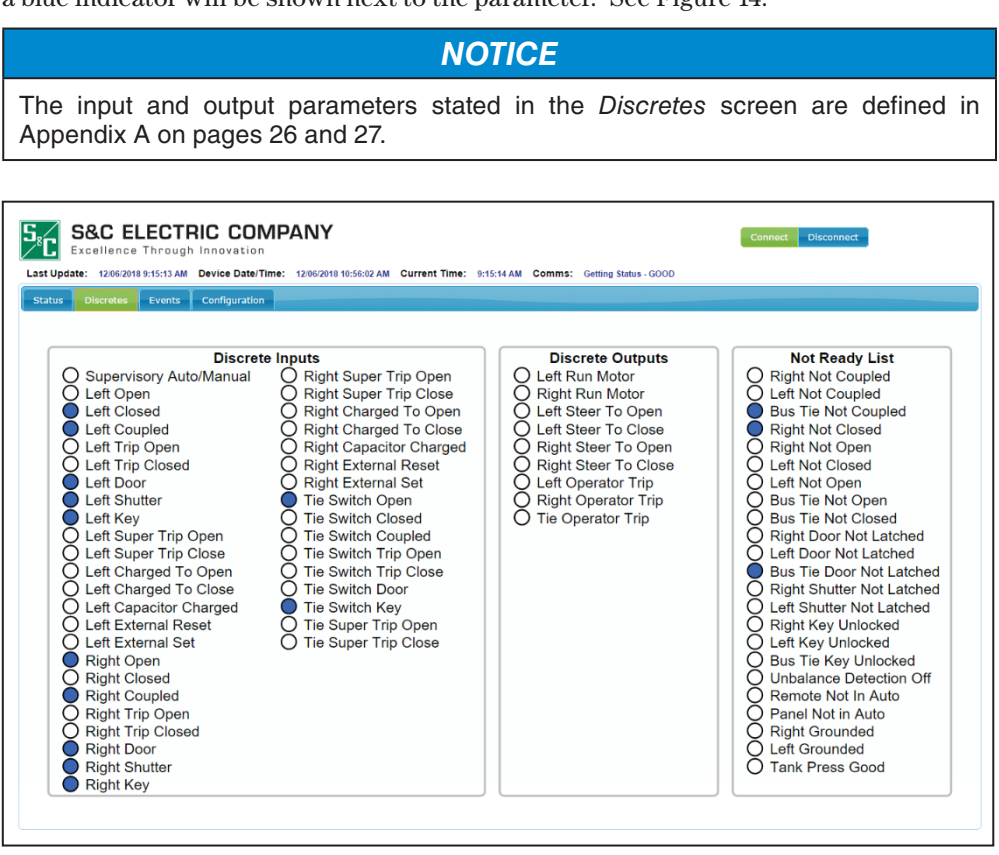

Figure 14. The Discretes screen.

The status items include the inputs, outputs, and Micro-AT control "Not Ready" items. The "Not Ready" list indicates the items that must be addressed for the Micro-AT control to be in **Ready** mode. Table 3 contains the description of each "Not Ready" parameter.

Table 3. Micro-AT Control Not Ready Parameter and Descriptions

| Parameter                 | Description                         |
|---------------------------|-------------------------------------|
| Right Not Coupled         | Right switch is not coupled         |
| Left Not Coupled          | Left switch is not coupled          |
| Bus Tie Not Coupled       | Bus tie switch is not coupled       |
| Right Not Closed          | Right switch is not closed          |
| Right Not Open            | Right switch is not open            |
| Left Not Closed           | Left switch is not closed           |
| Left Not Open             | Left switch is not open             |
| Bus Tie Not Open          | Bus tie switch is not open          |
| Bus Tie Not Closed        | Bus tie switch is not closed        |
| Right Door Not Latched    | Right switch door is not latched    |
| Left Door Not Latched     | Left switch door is not latched     |
| Bus Tie Door Not Latched  | Bus tie switch door is not latched  |
| Right Shutter Not Latched | Right switch shutter is not latched |

TABLE CONTINUED ►

| Parameter                | Description                                                                          |
|--------------------------|--------------------------------------------------------------------------------------|
| Left Shutter Not Latched | Left switch shutter is not latched                                                   |
| Right Key Unlocked       | Right switch key is unlocked                                                         |
| Left Key Unlocked        | Left switch key is unlocked                                                          |
| Bus Tie Key Unlocked     | Bus tie switch key is unlocked                                                       |
| Unbalance Detection Off  | Unbalance detection is off                                                           |
| Remote Not in Auto       | Control is placed in Manual mode remotely                                            |
| Panel Not in Auto        | MANUAL/AUTOMATIC selector switch on the control is<br>switched to <b>Manual</b> mode |
| Right Grounded           | Right switch is grounded                                                             |
| Left Grounded            | Left switch is grounded                                                              |
| Tank Press Good          | Tank pressure is good                                                                |

#### Table 3. Micro-AT Control Not Ready Parameter and Descriptions—continued

## NOTICE

The active parameters on the Not Ready List are latched and do not clear when the conditions clear. The parameters clear when another Not Ready event happens and that parameter becomes active on the list or when the Micro-AT control is rebooted/ power cycled.

#### **Events Screen**

The *Events* screen shows the record of system status and the status of the circuits each time an operation occurs. Each such operation, referred to as an "event," is stored and can be searched through this screen. Up to 130 events can be stored before the data are overwritten.

Also recorded for each event are the operating conditions at the time of the control operation. Included are the source conditions, overcurrent and operator statuses, transfer states, flags (for service), and voltages. See Figure 15.

Note: All event descriptions can be found in Appendix B on pages 28 and 29.

|         | 92,168,10,3 Las             | ECTF                  | 07/24/2019 11:25:55 AM Device Da | te/Time: 07/24/20         | 19 12:06:03 PM            | Current Time      | 11:25:58          | AM Comms:          | Getting Status       | GOOD                   | nnect Disc                     | connect          |                    |
|---------|-----------------------------|-----------------------|----------------------------------|---------------------------|---------------------------|-------------------|-------------------|--------------------|----------------------|------------------------|--------------------------------|------------------|--------------------|
| atus    | Discretes                   | Events                | Configuration                    |                           |                           |                   |                   |                    |                      |                        |                                |                  |                    |
|         | II and                      |                       |                                  |                           |                           |                   |                   |                    |                      |                        |                                | Expor            | t to CSV           |
| Show 10 | 0 🔻 entries                 |                       |                                  |                           |                           |                   |                   |                    |                      |                        | Sea                            | rch:             |                    |
| Event 🖕 | Time 🔻                      | Event<br>Code ≎<br>ID | Event                            | ¢ Left Src<br>Condition ≎ | Right Src<br>Condition \$ | Left<br>OC \$     | Right<br>OC       | Left<br>Operator ≎ | Right<br>Operator \$ | Bus Tie<br>Operator \$ | Tranfer<br>State ≎             | Flags 🗘          | Left<br>Phase<br>1 |
| 41      | 7/24/2019<br>11:57:46<br>AM | 205                   | ON_ALTERNATE                     | Bad                       | Good                      | Normal<br>Current | Normal<br>Current | Opening            | Closing              | N/A                    | On<br>Alternate                | 1010011000001001 | 0.2                |
| 40      | 7/24/2019<br>11:57:46<br>AM | 417                   | CANCEL_RESTRAINT_LEFT            | Bad                       | Good                      | Normal<br>Current | Normal<br>Current | Opening            | Closing              | N/A                    | Closing<br>Alternate           | 1010101000001001 | 0.191              |
| 39      | 7/24/2019<br>11:57:46<br>AM | 120                   | CLOSING_RIGHT                    | Bad                       | Good                      | Restraint         | Normal<br>Current | Opening            | Closing              | N/A                    | Closing<br>Alternate           | 1010101000001001 | 0.191              |
| 38      | 7/24/2019<br>11:57:46<br>AM | 204                   | CLOSING_ALT                      | Bad                       | Good                      | Restraint         | Normal<br>Current | Opening            | Ready to<br>Close    | N/A                    | Closing<br>Alternate           | 1010101000001001 | 0.191              |
| 37      | 7/24/2019<br>11:57:46<br>AM | 102                   | OPENING_LEFT                     | Bad                       | Good                      | Restraint         | Normal<br>Current | Opening            | Ready to<br>Close    | N/A                    | Opening<br>Preferred           | 110101000001001  | 0.063              |
| 36      | 7/24/2019<br>11:57:46<br>AM | 203                   | OPENING_PREF                     | Bad                       | Good                      | Restraint         | Normal<br>Current | Ready to<br>Open   | Ready to<br>Close    | N/A                    | Opening<br>Preferred           | 110101000001001  | 0.063              |
| 35      | 7/24/2019<br>11:57:44<br>AM | 415                   | ENTER_RESTRAINT_LEFT             | Bad                       | Good                      | Restraint         | Normal<br>Current | Ready to<br>Open   | Ready to<br>Close    | N/A                    | Timing<br>Loss of<br>Preferred | 110101000001001  | 0.045              |
| 34      | 7/24/2019<br>11:57:44<br>AM | 202                   | TIMING_PREF_LOSS                 | Bad                       | Good                      | Time<br>Loss      | Normal<br>Current | Ready to<br>Open   | Ready to<br>Close    | N/A                    | Timing<br>Loss of<br>Preferred | 110101000001001  | 28.57              |
| 33      | 7/23/2019                   | 201                   | ON PREFERRED                     | Good                      | Good                      | Normal            | Normal            | Ready to           | Ready to             | N/A                    | On                             | 110101000001001  | 127.6              |

Figure 15. The Events screen.

#### **Configuration Screen**

The *Configuration* screen allows the user to configure the system through the HMI application. See Figure 16.

| Excellence Th             | rough Innovation          |                          |                              |                         |
|---------------------------|---------------------------|--------------------------|------------------------------|-------------------------|
| t Update: 12/06/2018 9:17 | 22 AM Device Date/Time: 1 | 2/06/2018 10:58:11 AM Cu | rrent Time: 9:17:23 AM Comms | : Getting Status - GOOD |
| tatus Discretes Ev        | vents Configuration       |                          |                              |                         |
|                           |                           |                          | Fearch:                      | G Read EEPROM           |
|                           | • 1                       |                          |                              | + Sava Changer          |
| Name                      | © Setting Range ≎         | Present Setting          | ♀ New Setting                | Save changes            |
| Bus Type                  | N/A                       | SPLIT                    | Not Changeable               | C Read From File        |
| Preferred Source          | N/A                       | LEFT                     | Not Changeable               | B Save To File          |
| Voltage Sensing           | N/A                       | 4-WIRE                   | Not Changeable               |                         |
| Unbalance Install         | N/A                       | IN                       | Not Changeable               |                         |
| Unbalance Detect          | N/A                       | ON                       | ON V                         |                         |
| Select Return             | N/A                       | AUTO                     | AUTO •                       |                         |
| Select Transition         | N/A                       | OPEN                     | OPEN •                       |                         |
| Lockout Option            | N/A                       | IN                       | Not Changeable               |                         |
| Dwell Timer               | N/A                       | OUT                      | OUT •                        |                         |
| Supervisory Control       | N/A                       | OUT                      | Not Changeable               |                         |
| Loss of Source            | 10.0 Volts to 105 Volts   | 85.0 Volts               | 85.0                         |                         |
| Return of Source          | 100 Volts to 120 Volts    | 105.0 Volts              | 105.0                        |                         |
| Over Voltage Level        | 120 Volts to 140 Volts    | 135.0 Volts              | 135.0                        |                         |
| Unbalance Level           | 12.0 Volts to 60.0 Volts  | 18.0 Volts               | 18.0                         |                         |
| Lockout Level             | 200 Amps to 1500 Amps     | 1200 Amps                | 1200                         |                         |
| Loss of Left              | 0.25 to 240 seconds       | 2.00 Seconds             | 2.00                         |                         |
| Loss of Right             | 0.25 to 240 seconds       | 2.00 Seconds             | 2.00                         |                         |
| Return of Source          | 5 seconds to 8 hours      | 03:00:00 [H:M:S]         | 03:00:00                     |                         |
| Lockout Reset             | 0.25 to 240 seconds       | 20.00 Seconds            | 20.00                        |                         |
| Return Dwell              | 0.25 to 10.0 seconds      | 2.00 Seconds             | N/A                          |                         |
| Window Begin              | N/A                       | 01:00 [H:M]              | N/A                          |                         |

Figure 16. The Configuration screen.

**Note:** Recommended configuration values, ranges, and field options can be found in Appendix C on page 30.

To configure and save settings to the Micro-AT control:

**STEP 1.** Find the desired setting fields by scrolling down the screen or by using the **Search** field at the top of the screen. See Figure 17.

| Excellence Th             | rough Innovation          |                          |                              | Connect Disconnect    |   |
|---------------------------|---------------------------|--------------------------|------------------------------|-----------------------|---|
| t Update: 12/06/2018 9:17 | 22 AM Device Date/Time: 1 | 2/06/2018 10:58:11 AM Cu | rrent Time: 9:17:23 AM Comms | Getting Status - GOOD |   |
| atus Discretes Ev         | ents Configuration        |                          |                              |                       | - |
|                           |                           | 6                        | Search:                      | G Read EEPROM         |   |
| Name (                    | Setting Range             | Present Setting          | 0                            |                       |   |
| Bus Type                  | N/A                       | SPLIT                    | Not Changeable               | 🗅 Read From File      |   |
| Preferred Source          | N/A                       | LEFT                     | Not Changeable               | 🖶 Save To File        |   |
| oltage Sensing            | N/A                       | 4-WIRE                   | Not Changeable               |                       |   |
| Jnbalance Install         | N/A                       | IN                       | Not Changeable               |                       |   |
| Inbalance Detect          | N/A                       | ON                       | ON T                         |                       |   |
| Select Return             | N/A                       | AUTO                     | AUTO 🔻                       |                       |   |
| Select Transition         | N/A                       | OPEN                     | OPEN .                       |                       |   |
| ockout Option             | N/A                       | IN                       | Not Changeable               |                       |   |
| Owell Timer               | N/A                       | OUT                      | OUT .                        |                       |   |
| Supervisory Control       | N/A                       | OUT                      | Not Changeable               |                       |   |
| oss of Source             | 10.0 Volts to 105 Volts   | 85.0 Volts               | 85.0                         |                       |   |
| Return of Source          | 100 Volts to 120 Volts    | 105.0 Volts              | 105.0                        |                       |   |
| Over Voltage Level        | 120 Volts to 140 Volts    | 135.0 Volts              | 135.0                        |                       |   |
| Inbalance Level           | 12.0 Volts to 60.0 Volts  | 18.0 Volts               | 18.0                         |                       |   |
| ockout Level              | 200 Amps to 1500 Amps     | 1200 Amps                | 1200                         |                       |   |
|                           |                           | 2 00 0                   | 0.00                         |                       |   |

Figure 17. The Search field.

**STEP 2.** When the field(s) is found, enter the desired value, range, or field option. The greyed out fields are factory-configured and cannot be configured by the user. The new setting field for the factory-configured settings is also labeled "Not Changeable." See Figure 18.

| S&C EL             | ECT        |                          | ANY                    |                          |                              | Connect Disconnect |
|--------------------|------------|--------------------------|------------------------|--------------------------|------------------------------|--------------------|
| Update: 12/06/2018 | 9:17:22 Al | Device Date/Time:        | 12/06/2018 10:58:11 AM | Current Time: 9:17:23 AM | Comms: Getting Status - GOOD |                    |
| atus Discretes     | Events     | Configuration            |                        |                          |                              |                    |
|                    |            |                          |                        | Search:                  | G Read EEPROM                |                    |
| Name               | 0          | Setting Range            | C Present Setting      | New Sec. 1               | € Save Changes               |                    |
| us Type            |            | N/A                      | SPLIT                  | Not Changeable           | P Read From File             |                    |
| referred Source    |            | N/A                      | LEFT                   | Not Changeable           | B Save To File               |                    |
| oltage Sensing     |            | N/A                      | 4-WIRE                 | Not Changeable           |                              |                    |
| nbalance Install   |            | N/A                      | IN                     | Not Changeable           |                              |                    |
| nbalance Detect    |            | N/A                      | ON                     | ON                       |                              |                    |
| elect Return       |            | N/A                      | AUTO                   | AUTO T                   |                              |                    |
| elect Transition   |            | N/A                      | OPEN                   | OPEN .                   |                              |                    |
| ockout Option      |            | N/A                      | IN                     | Not Changeable           |                              |                    |
| well Timer         |            | N/A                      | OUT                    | OUT •                    |                              |                    |
| upervisory Control |            | N/A                      | OUT                    | Not Changeable           |                              |                    |
| oss of Source      |            | 10.0 Volts to 105 Volts  | 85.0 Volts             | 85.0                     |                              |                    |
| eturn of Source    |            | 100 Volts to 120 Volts   | 105.0 Volts            | 105.0                    |                              |                    |
| ver Voltage Level  |            | 120 Volts to 140 Volts   | 135.0 Volts            | 135.0                    |                              |                    |
| nbalance Level     |            | 12.0 Volts to 60.0 Volts | 18.0 Volts             | 18.0                     |                              |                    |
| ockout Level       | 2          | 00 Amps to 1500 Amps     | 1200 Amps              | 1200                     |                              |                    |
| oss of Left        |            | 0.25 to 240 seconds      | 2.00 Seconds           | 2.00                     |                              |                    |
| oss of Right       |            | 0.25 to 240 seconds      | 2.00 Seconds           | 2.00                     |                              |                    |
| eturn of Source    |            | 5 seconds to 8 hours     | 03:00:00 [H:M:S]       | 03:00:00                 |                              |                    |

Figure 18. The factory-configured fields.

**STEP 3.** Make sure the desired settings have been entered and formatted correctly per the values shown in the "Setting Range" column. If there are invalid entries, the invalid fields will be highlighted. When the desired parameters have been set, click on the **Save Changes** button to save the settings to the Micro-AT control. See Figure 19.

| Jpdate: 12/06/2018 | 9:17:22 A | M Device Date/Time: 1    | 2/06/2018 10:58:11 AM Curr | ent Time: 9:17:23 AM Com | ms: Gettin | g Status - GOOD |  |
|--------------------|-----------|--------------------------|----------------------------|--------------------------|------------|-----------------|--|
| us Discretes       | Events    | Configuration            |                            |                          |            |                 |  |
|                    |           |                          |                            |                          | _          | A Road EEDDOM   |  |
|                    |           |                          |                            | arch:                    |            | G Read EEPKOM   |  |
| Name               | \$        | Setting Range 🗘          | Present Setting \$         | New Setting              | •          | 6 Save Changes  |  |
| s Туре             |           | N/A                      | SPLIT                      | Not Changeable           |            | Read From File  |  |
| ferred Source      |           | N/A                      | LEFT                       | Not Changeable           |            | 🗑 Save To File  |  |
| ltage Sensing      |           | N/A                      | 4-WIRE                     | Not Changeable           |            |                 |  |
| balance Install    |           | N/A                      | IN                         | Not Changeable           |            |                 |  |
| balance Detect     |           | N/A                      | ON                         | ON T                     |            |                 |  |
| ect Return         |           | N/A                      | AUTO                       | AUTO .                   |            |                 |  |
| ect Transition     |           | N/A                      | OPEN                       | OPEN .                   |            |                 |  |
| kout Option        |           | N/A                      | IN                         | Not Changeable           |            |                 |  |
| ell Timer          |           | N/A                      | оит                        | OUT V                    |            |                 |  |
| pervisory Control  |           | N/A                      | OUT                        | Not Changeable           |            |                 |  |
| ss of Source       |           | 10.0 Volts to 105 Volts  | 85.0 Volts                 | 85.0                     |            |                 |  |
| turn of Source     |           | 100 Volts to 120 Volts   | 105.0 Volts                | 105.0                    |            |                 |  |
| er Voltage Level   |           | 120 Volts to 140 Volts   | 135.0 Volts                | 135.0                    |            |                 |  |
| balance Level      |           | 12.0 Volts to 60.0 Volts | 18.0 Volts                 | 18.0                     |            |                 |  |
| kout Level         | 2         | 200 Amps to 1500 Amps    | 1200 Amps                  | 1200                     |            |                 |  |
| ss of Left         |           | 0.25 to 240 seconds      | 2.00 Seconds               | 2.00                     |            |                 |  |
| is of Right        |           | 0.25 to 240 seconds      | 2.00 Seconds               | 2.00                     |            |                 |  |
| turn of Source     |           | 5 seconds to 8 hours     | 03:00:00 [H:M:S]           | 03:00:00                 |            |                 |  |

Figure 19. The Save Changes button.

**Note:** The user will be prompted to enter an access code to save the new settings. Please contact S&C Electric Company for the standard access code. To create a custom access code, please refer to instruction sheet 515-500.

S&C ELECTRIC COMPANY S₅∕C Connect Disconnect 8:13:36 AM Device Date/Time 49 AM Current Time: LEFT N/A 4-WIR Not Cha Not Cha N/A IN ON ON Y N/A AUTO AUTO . Select Ret N/A Select Transition OPEN \* N/A OPEN Lockout Opt Not Ch Dwell Timer OUT OUT . Supervisory Control N/A OUT Not Cha Loss of Source 10.0 Volts to 105 Volts 85.0 Volts 85.0 Return of Source 100 Volts to 120 Volts 105.0 Volts 105.0 135. olts to 140 Volts 135.0 Volt

**STEP 4.** To verify the settings are being saved, look for the progress status to appear as shown in Figure 20.

Figure 20. The progress status bar when saving settings.

**Note:** Settings can also be verified by checking the Micro-AT control panel. To check settings on the control, refer to Instruction Sheet 515-500, "S&C Micro-AT Source Transfer Controls: *Field Programming and Operation*."

To save settings to a file:

- **STEP 1.** Find the desired setting fields by scrolling down the screen or by using the **Search** field at the top of the screen. See Figure 17 on page 20.
- **STEP 2.** When the field(s) is found, enter the desired value, range, or field option. The greyed out fields are factory-configured and cannot be configured by the user. The new setting field for the factory-configured settings is also labeled "Not Changeable." See Figure 18 on page 21.
- **STEP 3.** Make sure the desired parameters have been set. If there are invalid entries, the invalid field will be highlighted. When the desired parameters have been set, click on the **Save Changes** button to save the settings to the Micro-AT control. See Figure 19 on page 21.
- **STEP 4.** Click on the **Save To File** button to save the settings to a file. See Figure 21.

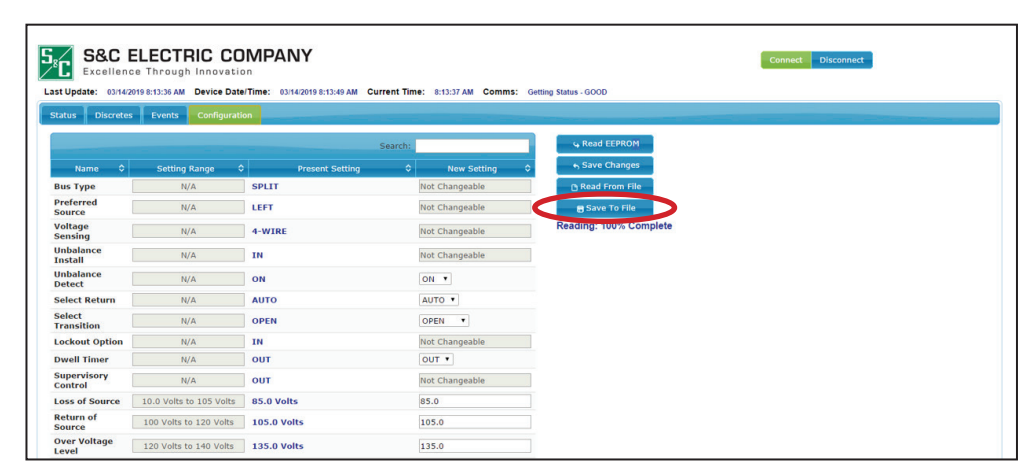

Figure 21. The Save to File button.

To read settings from a file and save them to the Micro-AT control:

**STEP 1.** Click on the **Read From File** button to choose a file to read. See Figure 22.

| Status Discretes       | ELECTRIC CO<br>te Through Innovatio<br>119 8:13:36 AM Device Date<br>Events Configurati | DIMPANY<br>Da<br>In Time: 03/14/2019 8:13:49 AM Current<br>on | Time: 8:13:37 AM Comms: | Connect Disconnect     |
|------------------------|-----------------------------------------------------------------------------------------|---------------------------------------------------------------|-------------------------|------------------------|
|                        |                                                                                         | Searc                                                         | h:                      | 4 Read EEPROM          |
| Name 🗘                 | Setting Range                                                                           | Present Setting                                               | New Setting             | ⇔ Save Changes         |
| Bus Type               | N/A                                                                                     | SPLIT                                                         | Not Changeable          | 🕒 Read From File       |
| Preferred<br>Source    | N/A                                                                                     | LEFT                                                          | Not Changeable          | B Save To File         |
| Voltage<br>Sensing     | N/A                                                                                     | 4-WIRE                                                        | Not Changeable          | Reading: 100% Complete |
| Unbalance<br>Install   | N/A                                                                                     | IN                                                            | Not Changeable          |                        |
| Unbalance<br>Detect    | N/A                                                                                     | ON                                                            | ON V                    |                        |
| Select Return          | N/A                                                                                     | AUTO                                                          | AUTO .                  |                        |
| Select<br>Transition   | N/A                                                                                     | OPEN                                                          | OPEN .                  |                        |
| Lockout Option         | N/A                                                                                     | IN                                                            | Not Changeable          |                        |
| Dwell Timer            | N/A                                                                                     | OUT                                                           | OUT •                   |                        |
| Supervisory<br>Control | N/A                                                                                     | оит                                                           | Not Changeable          |                        |
| Loss of Source         | 10.0 Volts to 105 Volts                                                                 | 85.0 Volts                                                    | 85.0                    |                        |
| Return of<br>Source    | 100 Volts to 120 Volts                                                                  | 105.0 Volts                                                   | 105.0                   |                        |
| Over Voltage<br>Level  | 120 Volts to 140 Volts                                                                  | 135.0 Volts                                                   | 135.0                   |                        |

Figure 22. The Read From File button.

**STEP 2.** When the file is chosen, the fields in the *Configuration* screen will be updated with the settings. The settings are automatically saved to the Micro-AT control.

**Read EEPROM button** – The user can read the present settings saved on the Micro-AT control (EEPROM chip) by clicking on this button. See Figure 23.

| C S&C I                | ELECIRIC CO                |                                  |                               | Connect Disconnect     |
|------------------------|----------------------------|----------------------------------|-------------------------------|------------------------|
| st Update: 03/14/2     | 019 8:13:36 AM Device Date | e/Time: 03/14/2019 8:13:49 AM Cu | rrent Time: 8:13:37 AM Comms: | Getting Status - GOOD  |
| Status Discretes       | Events Configurati         |                                  |                               |                        |
|                        |                            | -                                | Search:                       | G Read EEPROM          |
| Name 🗘                 | Setting Range              | Present Setting                  | New Setting                   | ⇔ Save Changes         |
| Bus Type               | N/A                        | SPLIT                            | Not Changeable                | 🗅 Read From File       |
| Preferred<br>Source    | N/A                        | LEFT                             | Not Changeable                | 🖶 Save To File         |
| Voltage<br>Sensing     | N/A                        | 4-WIRE                           | Not Changeable                | Reading: 100% Complete |
| Unbalance<br>Install   | N/A                        | IN                               | Not Changeable                |                        |
| Unbalance<br>Detect    | N/A                        | ON                               | ON T                          |                        |
| Select Return          | N/A                        | AUTO                             | AUTO 🔻                        |                        |
| Select<br>Transition   | N/A                        | OPEN                             | OPEN .                        |                        |
| Lockout Option         | N/A                        | IN                               | Not Changeable                |                        |
| Dwell Timer            | N/A                        | OUT                              | OUT .                         |                        |
| Supervisory<br>Control | N/A                        | OUT                              | Not Changeable                |                        |
| Loss of Source         | 10.0 Volts to 105 Volts    | 85.0 Volts                       | 85.0                          |                        |
| Return of<br>Source    | 100 Volts to 120 Volts     | 105.0 Volts                      | 105.0                         |                        |
| Over Voltage<br>Level  | 120 Volts to 140 Volts     | 135.0 Volts                      | 135.0                         |                        |

Figure 23. The Read EEPROM button.

**Note:** The **Read EEPROM** button action is automatically executed with the *Configurations* screen selected for display or when the settings are saved.

## Disconnecting the Wi-Fi Adapter from the Micro-AT Control

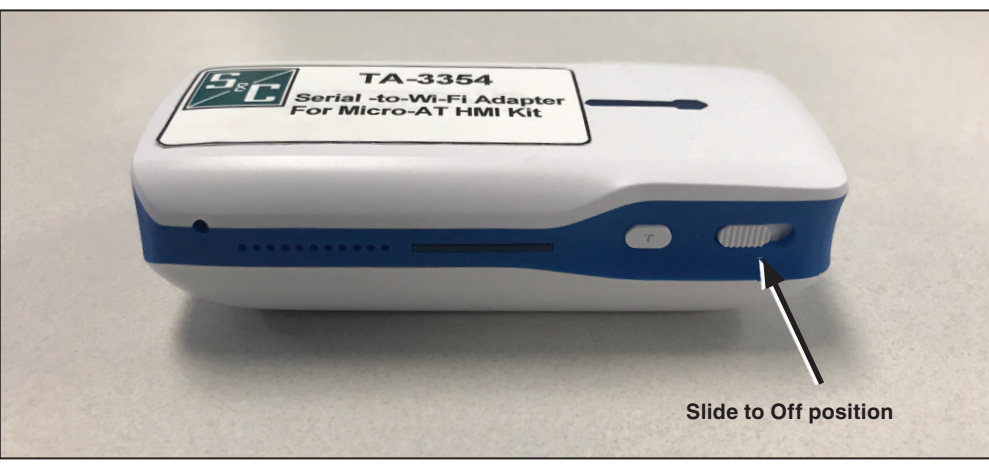

**STEP 1.** Move the slider switch to the **Off** position. See Figure 24.

Figure 24. Adapter in the Off position.

**STEP 2.** Disconnect the Wi-Fi adapter and store the device, USB serial cable, RJ45-to-D89 connecter, and charging cable.

## NOTICE

Do not leave the Wi-Fi adapter connected to the Micro-AT control after use. Failure to do so can enable unauthorized use of the adapter.

## Resetting the Wi-Fi Adapter

The user can reset the Wi-Fi adapter to its original factory settings by using a thin tool to depress the pinhole **Reset** button. Make sure the adapter is on before resetting. See Figure 25.

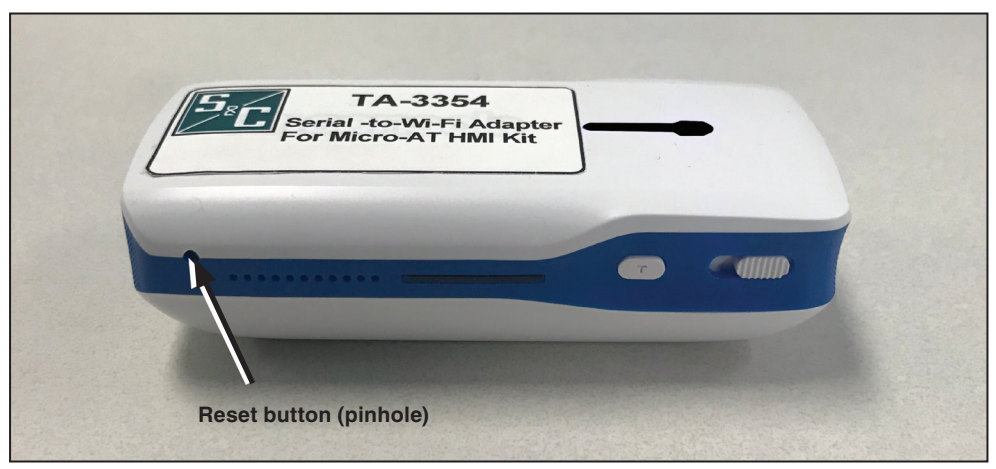

Figure 25. The Reset button.

After pressing the **Reset** button with the tool, the computer will need to be connected to the adapter's Wi-Fi network to use the HMI software application. See the "Connecting a PC to the HMI Application via the Wi-Fi Adapter" section on pages 14 to 16.

#### Table 4. Discrete Input Parameters on the HMI Discrete Screen

| Discrete Input                                                                                                    | Description                                                                                                    |
|----------------------------------------------------------------------------------------------------|----------------------------------------------------------------------------------------------------|
| L SW OPEN<br>L OP OPEN①②<br>L SW CLOSED<br>L OP CLOSED①③<br>L OP GROUNDED①②<br>L SW COUPLED③④⑤<br>L SW TR OPEN<br>L SW TR CLOSED<br>L SPRING CHRG OP③<br>L SPRING CHRG CL③<br>L SPRING CHRG CL③<br>L SHUTTER INT③<br>L DOOR INT④<br>L KEY INT③④⑤ | Left Switch Open<br>Left Operator Open<br>Left Switch Closed<br>Left Operator Closed<br>Left Operator Grounded<br>Left Switch Coupled<br>Left Switch Trip to Open ( <b>Manual Open</b> pushbutton)<br>Left Switch Trip to Close ( <b>Manual Close</b> pushbutton)<br>Left Spring Charged to Open<br>Left Spring Charged to Close<br>Left Shutter Interlock<br>Left Door Interlock<br>Left Key Interlock                                                |
| R SW OPEN<br>R OP OPEN①②<br>R SW CLOSED<br>R OP CLOSED①③<br>R OP GROUNDED①②<br>R SW COUPLED③④⑤<br>R SW TR OPEN<br>R SW TR CLOSED<br>R SPRING CHRG OP③<br>R SPRING CHRG CL③<br>R SPRING CHRG CL③<br>R SPRING CHRG CL③<br>R SPRING CHRG S          | Right Switch Open<br>Right Operator Open<br>Right Operator Closed<br>Right Operator Closed<br>Right Operator Grounded<br>Right Switch Coupled<br>Right Switch Trip to Open ( <b>Manual Open</b> pushbutton)<br>Right Switch Trip to Close ( <b>Manual Close</b> pushbutton)<br>Right Spring Charged to Open<br>Right Spring Charged to Open<br>Right Spring Charged to Close<br>Right Shutter Interlock<br>Right Door Interlock<br>Right Key Interlock |
| Local Enabled<br>Tnk Pressure Low<br>(2)                                                                                                    | Vista Rack Faceplate Pushbutton Inputs Enabled<br>Vista Tank Internal Pressure Is Low                                                                                                    |
| T SW OPEN(5)                                                                                                    | Tie Switch Open                                                                                                    |
| T OP OPEN(2)                                                                                                    | Tie Operator Open                                                                                                    |
| T SW CLOSED(5)                                                                                                    | Tie Switch Closed                                                                                                    |
| T OP CLOSED(2)                                                                                                    | Tie Operator Closed                                                                                                    |
| T SW CLOSED(5)                                                                                                    | Tie Switch Coupled                                                                                                    |
| T SW TR OPEN(5)                                                                                                    | Tie Switch Trip to Open ( <b>Manual Open</b> pushbutton)                                                                                                    |
| T SW TR CLOSED(5)                                                                                                    | Tie Switch Trip to Close ( <b>Manual Close</b> pushbutton)                                                                                                    |
| T DOOR INT(5)                                                                                                    | Tie Door Interlock                                                                                                    |
| T KEY INT(5)                                                                                                    | Tie Key Interlock                                                                                                    |
| SUPER AUTO/MAN©                                                                                                    | Supervisory Auto/Manual                                                                                                    |
| L SUPV TR OPEN©                                                                                                    | Left Supervisory Trip to Open (Supervisory Open)                                                                                                    |
| L SUPV TR CLOSE©                                                                                                    | Left Supervisory Trip to Close (Supervisory Close)                                                                                                    |
| R SUPV TR OPEN©                                                                                                    | Right Supervisory Trip to Open (Supervisory Open)                                                                                                    |
| R SUPV TR CLOSE@©                                                                                                    | Right Supervisory Trip to Close (Supervisory Close)                                                                                                    |
| L CAP CHARGED③                                                                                                    | Left Capacitor Charged                                                                                                    |
| R CAP CHARGED③                                                                                                    | Right Capacitor Charged                                                                                                    |
| T SUPV TR OPEN⑤⑥                                                                                                    | Tie Switch Supervisory Trip to Open (Supervisory Open)                                                                                                    |
| T SUPV TR CLOSE⑤⑥                                                                                                    | Tie Switch Supervisory Trip to Close (Supervisory Close)                                                                                                    |
| L EXT OC SET⑦                                                                                                    | Left External Overcurrent Set                                                                                                    |
| R EXT OC SET⑦                                                                                                    | Right External Overcurrent Set                                                                                                    |
| L EXT OC RESET⑧                                                                                                    | Left External Overcurrent Reset                                                                                                    |
| R EXT OC RESET⑧                                                                                                    | Right External Overcurrent Reset                                                                                                    |
| ① Displayed if CONFIG: SELECT BUS TY                                                                                                    | (PE has been factory-set for (5) Displayed if CONFIG: SELECT BUS TYPE has been factory-set for                                                                                                    |

① Displayed if CONFIG: SELECT BUS TYPE has been factory-set for "VISTA COM" bus type.

O Displayed if CONFIG: SELECT BUS TYPE has been factory-set for "VISTA SPLIT" bus type.

(3) Displayed if CONFIG: SELECT BUS TYPE has been factory-set for "PAD MNT" bus type.

(a) Displayed if CONFIG: SELECT BUS TYPE has been factory-set for "COMMON," "SPLIT," or "SPLTCOM" bus type.

(5) Displayed if CONFIG: SELECT BUS TYPE has been factory-set for "SPLIT" or "SPLTCOM" bus type.

 $\textcircled{\sc bis}$  Displayed if CONFIG: SUPERVISORY CONTROL has been factoryset for "IN."

⑦ Displayed if CONFIG: LOCKOUT OPTION has been factory-set for "EXTERNAL."

(a) Displayed if CONFIG: LOCKOUT OPTION has been factory-set for "EXTERNAL" or "INTERNAL."

#### Table 5. Discrete Output Parameters on the HMI Discrete Screen

| Discrete Output                                                           | Description                                                                           |
|---------------------------------------------------------------------------|---------------------------------------------------------------------------------------|
| R OPERATOR TRIP<br>R RUN MOTOR①<br>R STEER TO CLOSE①②<br>R STEER TO OPEN① | Right Operator Trip<br>Right Run Motor<br>Right Steer to Close<br>Right Steer to Open |
| L OPERATOR TRIP<br>L RUN MOTOR①<br>L STEER TO CLOSE①②<br>L STEER TO OPEN① | Left Operator Trip<br>Left Run Motor<br>Left Steer to Close<br>Left Steer to Open     |
| T OPERATOR TRIP3                                                          | Tie Operator Trip                                                                     |
| LOCAL ENABLED                                                             | Vista Rack Faceplate Pushbutton Inputs Enabled                                        |
| VISTA SOURCE SEL                                                          | Vista LVE Control Power Source Selection                                              |

1 Displayed if CONFIG: SELECT BUS TYPE has been factory-set for "PAD MNT" bus type.

(2) Displayed if CONFIG: SELECT BUS TYPE has been factory-set for "VISTA COM" bus type.

③ Displayed if CONFIG: SELECT BUS TYPE has been factory-set for "SPLIT," or "SPLTCOM" or "VISTA SPLIT" bus type.

(4) Displayed if CONFIG: SELECT BUS TYPE has been factory-set for "VISTA COM" or "VISTA SPLIT" bus type.

## Table 6. Event Identification Code Numbers and Descriptions

| Code<br>Number                                                                                                    | Description                                                                                                    | Code<br>Number                                                                                                    | Description                                                                                                    |
|----------------------------------------------------------------------------------------------------|----------------------------------------------------------------------------------------------------|----------------------------------------------------------------------------------------------------|----------------------------------------------------------------------------------------------------|
| General Events Source-Train Pad-Mounter                                                                                                    |                                                                                                    |                                                                                                    | nsfer Control Events (Common-Bus, "Vistacom" and"Spltcom" Switchgear and ed Gear Only)                                                                                                    |
| 0<br>10<br>11<br>12<br>13<br>20<br>21<br>88<br>90<br>99                                                                                                    | System Startup<br>Local to Auto<br>Local to Manual<br>Remote to Auto<br>Remote to Manual<br>Test keys enabled<br>Test keys disabled<br>Illegal Power Fail<br>EEPROM Initialized<br>Power Fail                                                                                                    | 201<br>202<br>203<br>204<br>205<br>206<br>207<br>208<br>209<br>210<br>211<br>212<br>213<br>217<br>218<br>219<br>220<br>221                      | On Preferred<br>Timing Preferred Loss<br>Opening Preferred<br>Closing Alternate<br>On Alternate<br>Timing Alternate Loss<br>Timing Preferred Return<br>Opening Alternate<br>Closing Preferred<br>Delaying Return<br>Delaying Forward Transfer<br>Verify Preferred Loss<br>Verify Preferred Loss<br>Verify Alternate Loss<br>Enter Lockout<br>Enter Manual<br>Enter Exception<br>Waiting for Window<br>Enter Grounded                         |
| Switch Operator Control Events Source-Tr.<br>(Split-Bus                                                                                                    |                                                                                                    | Source-Trai<br>(Split-Bus a                                                                                                    | nsfer Control Events<br>and "Vistasplit" Switchgear Only)                                                                                                    |
| $\begin{array}{c} 100\\ 101\\ 102\\ 103\\ 104\\ 105\\ 111\\ 112\\ 113\\ 114\\ 115\\ 116\\ 117\\ 118\\ 120\\ 121\\ 122\\ 123\\ 124\\ 125\\ 131\\ 132\\ 133\\ 134\\ 135\\ 136\\ 137\\ 138 \end{array}$ | Closing Left<br>Charge to Open Left<br>Opening Left<br>Charge to Close Left<br>Operation Timeout Left<br>Operation Limit Left<br>Unexpected Opening Left<br>Unexpected Closing Left<br>Unknown Position Left<br>Illegal Position Left<br>Illegal Position Left<br>Illegal Spring Left<br>Cancel Presteer Left<br>Closing Right<br>Charge to Open Right<br>Operation Timeout Right<br>Operation Timeout Right<br>Operation Timeout Right<br>Unexpected Opening Right<br>Unexpected Closing Right<br>Unexpected Closing Right | 301<br>302<br>303<br>304<br>305<br>306<br>307<br>308<br>309<br>310<br>311<br>312<br>313<br>314<br>315<br>316<br>317<br>318<br>319<br>320<br>321 | Both on Preferred<br>Timing Left Loss<br>Verify Left Loss<br>Opening Left Switch<br>Timing Right Loss<br>Verify Right Loss<br>Opening Right Switch<br>Delaying Transfer<br>Closing Tie Switch<br>Both on Left<br>Timing Right Return<br>Closing Right Switch<br>Both on Right<br>Timing Left Return<br>Closing Left Switch<br>Opening Tie Switch<br>Enter Lockout<br>Enter Manual<br>Enter Exception<br>Waiting for Window<br>Enter Grounded |
| Switch Operator Control Events (Split-Bus, "Vistasplit"<br>and "Spltcom" Switchgear Only)                                                                                                    |                                                                                                    |                                                                                                    |                                                                                                    |
| 140<br>142<br>144<br>151<br>151<br>152<br>153<br>155                                                                                                    | Closing Tie<br>Opening Tie<br>Operation Timeout Tie<br>Operation Limit Tie<br>Unexpected Opening Tie<br>Unexpected Closing Tie<br>Unknown Position Tie<br>Illegal Position Tie                                                                                                    |                                                                                                    |                                                                                                    |

① Pad-mounted gear applications only.

TABLE CONTINUED ►

| Code<br>Number                                                                                                    | Description                                                                                                    | Code<br>Number                                                                                                    | Description                                                                                                    |  |  |
|----------------------------------------------------------------------------------------------------|----------------------------------------------------------------------------------------------------|----------------------------------------------------------------------------------------------------|----------------------------------------------------------------------------------------------------|--|--|
| Overcurrent Latch Events                                                                                                    |                                                                                                    |                                                                                                    | Source Condition Events                                                                                                    |  |  |
| Overcurre           410           411           412           413           414           415           416           417           418           419           420           421           422           423           424           425           426           427           428           429           430           431           400           441           601           602           603           604           605           606           620           621           622           623           624           625           626           627           628           629           630           631           632           633           634 | nt Latch Events          Latch OC Left         Start LR Timer Left         Reset OC Latch Left         Enter Normal Left         Enter Restraint Left         Cancel Restraint Left         Cancel Restraint Left         Cancel Restraint Left         Cancel Restraint Left         Cancel Restraint Left         Cancel Restraint Left         Cancel Restraint Left         Cancel Restraint Right         Reset OC Latch Right         Reset OC Latch Right         Enter Restraint Right         Enter Restraint Right         Cancel Restraint Right         Cancel Restraint Right         Cancel Restraint Right         Cancel Restraint Right         Cancel Restraint Right         Cancel Restraint Right         Cancel Restraint Right         Cancel Restraint Right         Cancel Rest Restraint Right         Start Verify OC Timer Left         Start Verify OC Timer Right         Bus Type changed to SPLIT         Bus Type changed to SPLIT         Bus Type changed to SPLIT         Bus Type changed to VISTA SPLT         Preferred set to LEFT         Preferred set to RIGHT         System Frequency set to 50 Hz         Sy | Source Co<br>510<br>511<br>512<br>523<br>520<br>521<br>522<br>523<br>Overcurre<br>640<br>641<br>642<br>643<br>644<br>645<br>646<br>647<br>648<br>649<br>650<br>651<br>652<br>653<br>654<br>655<br>656<br>657<br>658<br>659<br>700<br>701 | bindition Events         Loss of Left Due to Undervoltage         Loss of Left Due to Open Phase         Return of Left         Overvoltage Left         Loss of Right Due to Open Phase         Return of Right         Overvoltage Right         Int Latch Events         UPS Application set to UPS ON RIGHT         Transition set to OPEN         Transition set to CLOSED         Lockout set to OUT         Lockout set to EXTERNAL         Restore Values Executed         Dwell Timer set to OUT         Supervisory Control set to OUT         Supervisory Control set to IN         Normalize Right Executed         Normalize Right Executed         Set Base Right Executed         Set Base Right Executed         Set Base Right Executed         COMO Bit Rate set to 2400         COMO Bit Rate set to 19200         COMO Bit Rate set to 38400         System date changed         System time changed |  |  |
| 635<br>636<br>637<br>638                                                                                                    | Return set to AUTO<br>Return set to WINDOW<br>UPS Application set to NO UPS                                                                                                    |                                                                                                    |                                                                                                    |  |  |
| 000                                                                                                    |                                                                                                    |                                                                                                    |                                                                                                    |  |  |

## Table 6. Event Identification Code Numbers and Descriptions—continued

| Field Adjustable Item   | Description                                                                                                    | Operating State or Range①                                    |  |  |
|-------------------------|----------------------------------------------------------------------------------------------------|--------------------------------------------------------------|--|--|
| UNBALANCE DETECT        | Selection of unbalance detection feature "ON" or "OFF"                                                                                                    | ON, OFF                                                      |  |  |
| SELECT RETURN           | LECT RETURN Selection of "HOLD," "AUTO," or "WINDOW" as means by which return-of-source transfer will be effected                                                                                                    |                                                              |  |  |
| SELECT TRANSITION       | Selection of "OPEN" or "CLOSED" as type of transition by which automatic return-of-<br>source transfer will be effected                                                                                                    | OPEN, CLOSED                                                 |  |  |
| DWELL TIMER             | Selection of transition-dwell time delay "IN" or "OUT"                                                                                                    | IN, <b>OUT</b>                                               |  |  |
| LOSS OF SOURCE          | Voltage level on source serving the load (or voltage level on source serving one of the bus sections, in split-bus switchgear) which, if reduced below, will result in control initiating automatic loss-of-source transfer. Also, if "HOLD" return has been selected, voltage level on alternate source (or voltage level on source in use, in splitbus switchgear) which, if reduced below, will result in control initiating automatic return-of-source transfer                      | 10-105 VOLTS<br><b>(85 VOLTS)</b>                            |  |  |
| RETURN OF SOURCE        | Voltage level on source formerly serving the load (or voltage level on source<br>formerly serving one of the bus sections, in split-bus switchgear) which, if equaled<br>or exceeded, will result in control initiating automatic return-of-source transfer.<br>(Applicable only if "AUTO" or "WINDOW" return has been selected)                                                                                                    | 100-120 VOLTS<br>(105 VOLTS)                                 |  |  |
| OVERVOLT DETECT         | Voltage level on a source which, if equaled or exceeded, will result in the control posting an entry in the event log                                                                                                    | 120-140 VOLTS<br>(135 VOLTS)                                 |  |  |
| UNBALANCE DETECT        | NBALANCE DETECT         Unbalance level on source serving the load (or unbalance level on source serving one of the bus sections, in split-bus switchgear) which, if equaled or exceeded, will result in control initiating automatic transfer. Also, if "HOLD" return has been selected, unbalance level on alternate source (or unbalances level on source in use, in split-bus switchgear) which, if equaled or exceeded, will result in control initiating automatic return transfer |                                                              |  |  |
| LOSS OF LEFT<br>SOURCE  | Time delay between detection of loss of voltage on left source and initiation of automatic loss-of-source transfer                                                                                                    | 0.25-240<br>SECONDS<br><b>(2.00 SECONDS)</b>                 |  |  |
| LOSS OF RIGHT<br>SOURCE | Time delay between detection of loss of voltage on right source and initiation of automatic loss-of-source transfer                                                                                                    | 0.25-240<br>SECONDS<br>(2.00 SECONDS)                        |  |  |
| RETURN OF SOURCE        | Time delay between return of preferred-source voltage (or voltage to the previously failed source, in split-bus switchgear) and initiation of automatic return-of-source transfer                                                                                                    | 5 SECONDS<br>TO 8 HOURS<br><b>(00:03:00)</b>                 |  |  |
| LOCKOUT RESET           | Time delay that voltage must remain on load, following its resumption after a momentary overcurrent, before lockout feature is automatically reset                                                                                                    | 0.25-240<br>SECONDS<br><b>(20.0 SECONDS)</b>                 |  |  |
| TRANSITION DWELL        | Time delay, during automatic loss-of-source transfer, between opening of a source interrupter switch and closing of the other source interrupter switch (or closing of the bus-tie interrupter switch, in split-bus switchgear). Also, time delay, during automatic return-of-source transfer, between opening of a source interrupter switch (or opening of the bus-tie interrupter switch, in split-bus switchgear) and closing of the other source interrupter switch.                | 0.25-10<br>SECONDS<br>(2.00 SECONDS)                         |  |  |
| WINDOW BEGIN            | The beginning of a time "window" in which an automatic return-of-source transfer can occur; the window is adjustable from 1 minute to 3 hours. (Transfer will take place after the return-of-source time delay has expired—provided that the time of day is within the window selected)                                                                                                    | hh:mm<br>(hour: minute—<br>24-hour format)<br><b>(01:00)</b> |  |  |

① Factory-settings are shown in boldface type.